## Установка драйвера ключевого носителя Rutoken.

## ВАЖНО!!!! НЕ ВСТАВЛЯЕМ КЛЮЧЕВОЙ НОСИТЕЛЬ В КОМПЬЮТЕР!!!!

Запускаем файл rtDrivers.x86.v.2.81.00.0424.exe для 32-х разрядных систем rtDrivers.x64.v.2.81.00.0424.exe для 64-ч разрядных систем Рис.1

**ВНИМАНИЕ!!!** *На Windows 7 запуск rtDrivers.exe* осуществляется от имени Администратора!!! Для этого нужно нажать на файле rtDrivers.exe правой кнопкой мыши и выбрать «Запуск от имени администратора»

| 🛅 rtDrivers.x86.v.2.81.00.0424                                                                                      |                                                                     |  |  |  |
|----------------------------------------------------------------------------------------------------|---------------------------------------------------------------------|--|--|--|
| <u>Ф</u> айл Правка <u>В</u> ид <u>И</u> збранное                                                                   | Сервис <u>С</u> правка                                              |  |  |  |
| 🔆 Назад 🔹 🕥 – 🏂 🔎 Поиск 😥 Папки 🔠 –                                                                                 |                                                                     |  |  |  |
| Адрес: 🛅 С:\Драйвер\rtDrivers.x86.v.2.81.00.0424                                                                    |                                                                     |  |  |  |
| Задачи для файлов и папок<br>Создать новую папку<br>Опубликовать папку в вебе<br>Стрыть общий доступ к это<br>папке | rtDrivers.x86.v.2.81.00.0424<br>Rutoleen Drivers Setup<br>Aktiv Co. |  |  |  |
| Другие места                                                                                                    | *                                                                   |  |  |  |
| <ul> <li>Драйвер</li> <li>Мои документы</li> <li>Мой компьютер</li> <li>Сетевое окружение</li> </ul>                |                                                                     |  |  |  |
| Подробно                                                                                                    | *                                                                   |  |  |  |
| rtDrivers.x86.v.2.81.00.0424<br>Папка<br>Изменен: 19 июля 2012 г., 15:57                                            |                                                                     |  |  |  |

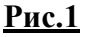

В появившемся окне нажимаем «Далее». Рис.2.

| 🔂 Драйверы Rutoken |                                                                                               | × |
|--------------------|-----------------------------------------------------------------------------------------------|---|
| рутокен®           | Вас приветствует программа установки<br>Драйверов Rutoken                                     |   |
| 0                  | Программа установит Драйверы Rutoken на компьютер.<br>Для продолжения нажмите кнопку "Далее". |   |
|                    | < Назад Далее > Отмена                                                                        |   |

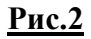

В следующем окне нажимаем «Установить» Рис.3.

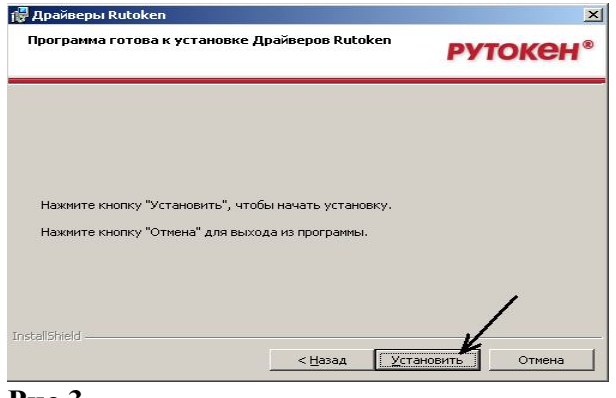

## <u>Рис.3</u>

После этого начнется процесс установки Рис.4.

| 🔂 Драйвер       | ыRutoken                                                                                            |                         |
|-----------------|----------------------------------------------------------------------------------------------------|-------------------------|
| Установі        | ка Драйверов Rutoken                                                                                | рутокен <sup>®</sup>    |
| 2               | Пожалуйста, дождитесь окончания устано<br>Это может занять несколько минут.<br>Состояние установки: | овки Драйверов Rutoken. |
| InstallShield - |                                                                                                    | Далее >                 |

## <u>Рис.4</u>

Дождитесь пока появится окошко завершения установки и нажмите «**Готово**». Рис.5.

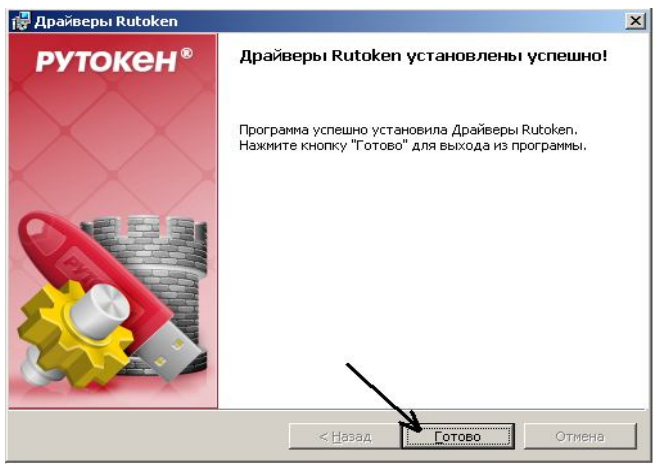

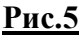

**Перезагружаем компьютер!!!** На этом установка драйвера ключевого носителя Rutoken завершена.